Skolen i Skjern – Enghavevej Enghavevej 10 6900 Skjern Skolen i Skjern – Klostervej Klostervej 67b 6900 Skjern

## Skolen i Skjern

## Instructions for activating UNI-login:

1. Important: You will need to use your NemID to activate your UNI-login.

2. Click "*Glemt brugernavn eller adgangskode?*" ("Forgot your username or password?"), and then *"Log på med NemID*" ("Log in using NemID"):

| UNI•Login                                                                                                    | UNI•Login                                                                                                    |
|----------------------------------------------------------------------------------------------------|----------------------------------------------------------------------------------------------------|
| Brugernavn<br>Adgangskode<br>Log ind<br>Eller log ind med: NEM ID<br>Husk!<br>For at logge ud, skal<br>du lukke browseren.<br>Skift adgangskode<br>Glemt brugernavn eller<br>adgangskode? | Glemt brugernavn eller<br>adgangskode?<br>Få dit UNI-Login sådan:<br>- Dit brugernavn vises<br>- Skriv en ny adgangskode<br>Annuller |
| MINISTERIET FOR<br>BØRN, UNDERVISNING<br>OG LIGESTILLING<br>STYRELSEN<br>FOR IT OG LÆRING                                                                                                 | MINISTERIET FOR<br>BORN, UNDERVISING<br>OG LIGETILLING<br>STYRELSEN<br>FOR IT OG LÆRING                                              |

3. Log in using your personal NemID:

| Log på med    | NemID  | NEM ID |
|---------------|--------|--------|
| NEM ID        |        |        |
| UNI-C Uddann  | else   |        |
| Bruger-id     |        |        |
|               |        | ?      |
| Adgangskode   |        |        |
| 1             |        | ?      |
|               |        |        |
| Glemt adgangs | kode?  |        |
| Næste         | Afbryd |        |

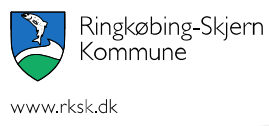

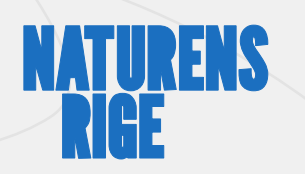

Skolen i Skjern – Klostervej Klostervej 67b 6900 Skjern

## Skolen i Skjern

4. Your UNI-login username will then be displayed. Make a note of this username and choose a password.

| Dit UNI•Login er:                      | Nv                                                                       |
|----------------------------------------|--------------------------------------------------------------------------|
| Brugernavn                             | adgangskode                                                              |
| Soer431b<br>Ny adgangskode (6-12 tegn) | Anbefaling:<br>• Minimum 8 tegn                                          |
| Gentag ny adgangskode                  | Bade store og sma<br>bogstaver Et eller flere tal Evt. specialtegn som & |
| Annuller OK                            | !, ? eller :-)                                                           |
|                                        |                                                                          |

Your UNI-login will then be activated and can be used to log in to ForældreIntra (ParentIntra) now – and after the summer holiday, your UNI-login can be used to log in to Aula.